# Installing FFI Reporting

These sections describe how to install all parts of the FFI system (client, transcription, administration).

### **Overall Configuration**

These configuration steps are needed for the installation of the Fluency for Imaging client.

#### Required Client Rights

- Under Control Panel navigate to Internet Option > Security > Trusted Sites > Custom Level: Medium-low
- 2. The following settings are changed to Enabled under the 'Medium-low' setting:
  - a. Allow scripting of Edge Web Browser Control. (Required for launching the editor control)
  - b. Allow script-initiated windows without size or position constraints. (Required for launching the editor control)
  - c. Allow web sites to open windows without address or status bars. (Required for launching the editor control)
- 3. Under Active X 'Initialize and script ActiveX controls not marked as safe for scripting' Enable
  - a. The editor control and audio capture control are both implemented as ActiveX controls and require this setting. The dictation window will fail to initialize if both of these controls if not enabled.
- 4. Under Miscellaneous 'Display mixed content' Enable
  - a. Images displayed on the logon page are hosted outside of SSL prior to a user being authenticated. Without this setting enabled, the logon page may not display correctly.
- 5. Click Tools, Internet Options, Settings (Browsing History): Select "Every time I visit the webpage."
  - a. This setting prevents the client from caching the response from calls to the web service. If disabled, the client will not refresh correctly and will display inaccurate contents.
- 6. We typically recommend Full Control permission to the C:\MModal folder, since the ActiveX controls (editor and capture control) both run under the context of the interactive user and require permission to create, read, write, and delete files to various sub folders under the C:\MModal directory.

#### Trusted sites Within Microsoft Edge:

- 1. Add the server name to the list of secure/trusted sites.
  - a. <u>https://rmlspecialty.ffi.3mhis.com</u>

## Installing the FFI Reporting client

The following instructions describe how to install the Fluency for Imaging client. It will take approximately 2-5 minutes for the installer to complete.

- 1. Navigate to the <u>RML Employees</u> webpage
- 2. Download the installer from the Radiology Setup. Open the FFI-Installer.zip and extract the contents
- 3. Double click on the installer to run MModal.FLU.DesktopClient.Installer-4.41.2.1762-Release.msi
- 4. Choose Next to begin Fluency for Imaging installation
- 5. Select Fluency for Imaging
- 6. Select the **Standard** installation type
  - a. In a Stand Alone installation, the FFI client will not communicate with the server to see if updates are allowed or if there is a new image to download. Use a stand-alone installation if the FFI server is not available.
- 7. Type in **rmlspecialty.ffi.3mhis.com** as the Fluency Server name
- 8. Select Local System Account
- 9. Click Install